# 실시간 화상강의 **ZOOM**이용가이드

e-Class의 화상강의 기능을 이용한 실시간 화상수업 실시 \_\_\_\_\_

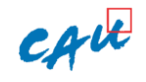

Copyright ©

# 화상강의 진행자 (호스트) 사용방법

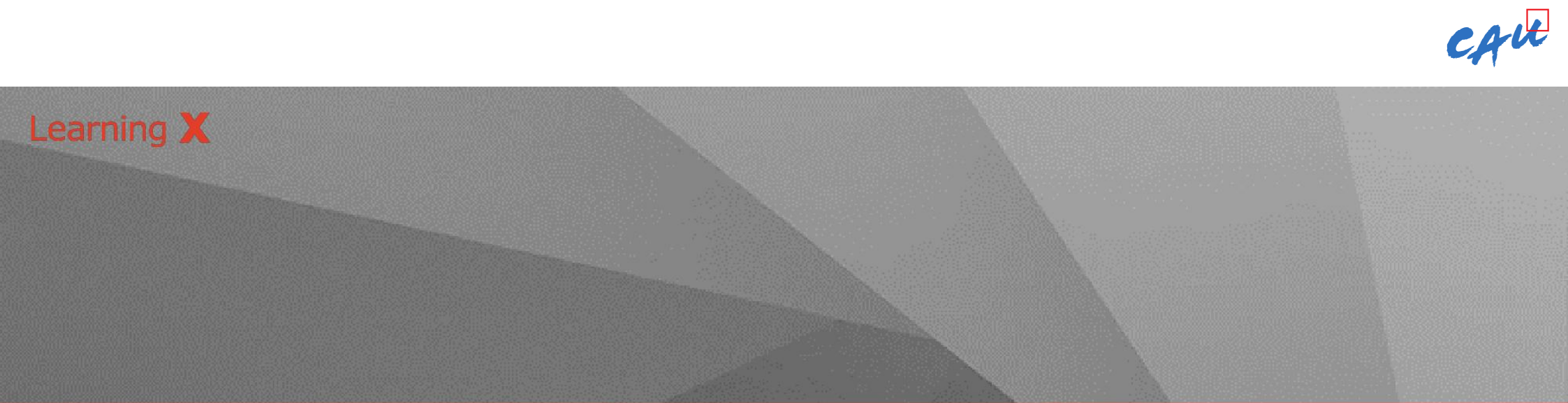

2. 화상강의를 진행할 주차 우측 상단의 [+추가] 버튼을 클릭합니다.
 3. 생성되는 드롭다운 목록에서 [화상강의] 버튼을 클릭합니다.

STEP BY STEP 👪

1. 과목의 **[주차학습]** 메뉴를 클릭합니다.

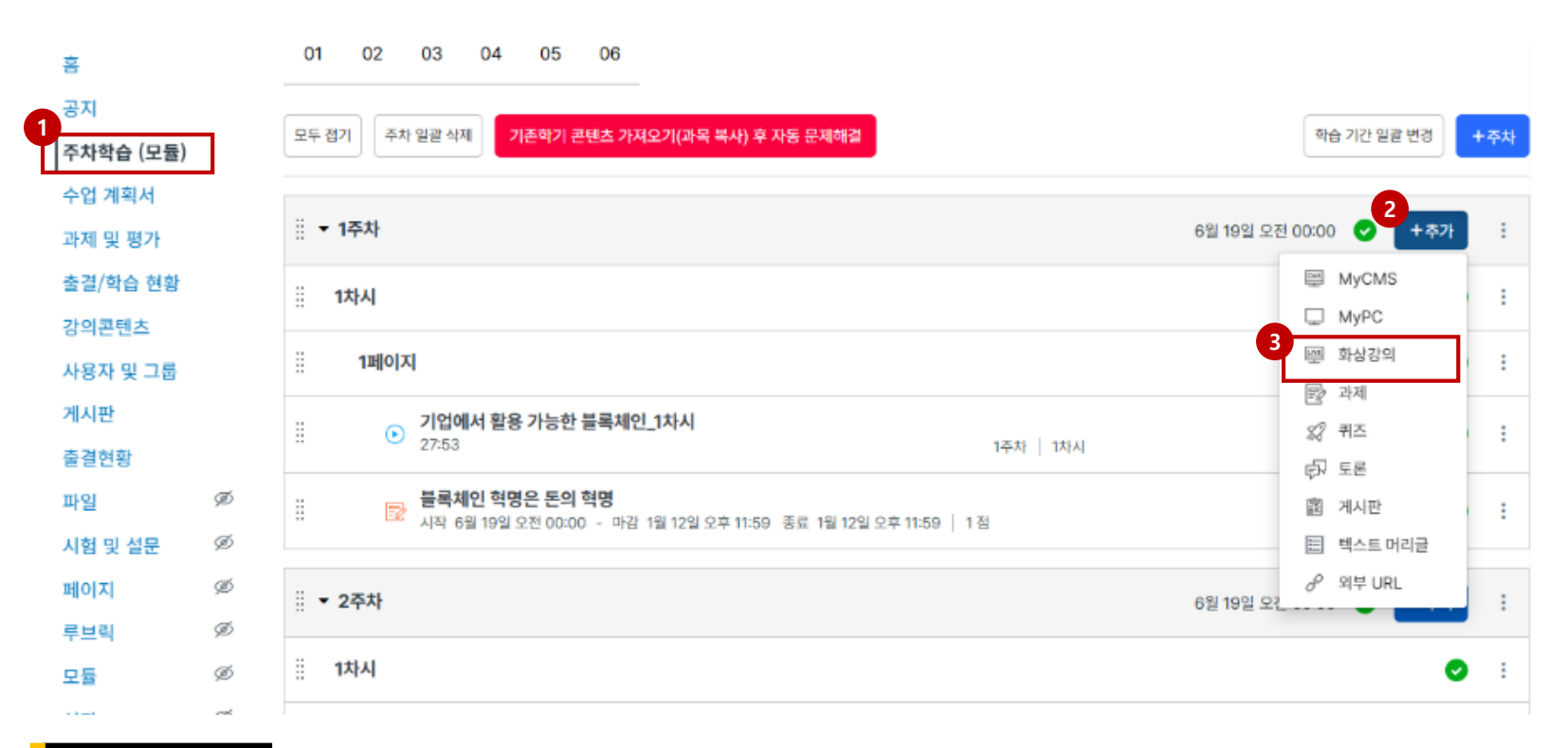

화상강의 생성

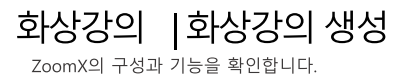

실시간 화상 강의(Zoom)를 생성할 수 있습니다.

|                        | 4 <sup>주제*</sup>                                                                                                   |
|------------------------|----------------------------------------------------------------------------------------------------|
|                        |                                                                                                    |
|                        | <u>호스트 선택</u> *                                                                                                    |
|                        | ctimester v                                                                                                    |
|                        | <ul> <li>비상감의 최초 회사 이후에 적당 비상감적이 되면 코스트는 위취의 수 없습니다.</li> <li>(최초 예약 시 호스트 개경에 Zoom 회의 목록이 언동되어 성상됩니다.)</li> </ul> |
|                        | 6 시작 일시*                                                                                                    |
|                        | YYYY/MM/DD × 0 : 0                                                                                                 |
|                        | = 최초 예약 사업으로부터 최대 30일 이내군은 예약 을 수 있습니다.<br>(Zoom 죄의 ID 안영 정역 상 예약 후 30일만 회의한영의 영물 정우 죄의 ID가 만류입니다.)                |
|                        | 7 진행 A2M                                                                                                    |
|                        |                                                                                                    |
|                        | 8 MAI 82                                                                                                    |
|                        | <u>회의 양호</u> 62783574                                                                                              |
| TID-Č                  | 호스트비디오 🗰 커기 () 프기                                                                                                  |
| IIP Ş                  | 칭기자 비디오 🔿 꺼기 🔿 끄기                                                                                                  |
|                        | 오디오 〇 전화 💿 컴퓨터 오디오 〇 모두                                                                                            |
| .oom 성색상 <u>회의 암호는</u> | ☑ 입장 시 참가자 음소거                                                                                                    |
| <b>` 동으로 생성</b> 됩니다.   | [] 대기성시용                                                                                                    |
| 이 미 이 소가세요 이 조리        | g 알릐 설정                                                                                                    |
| if녹 내 구경생은 인공된         | 2 화성강의 시작 시 얇을 헤시지 방송                                                                                              |
| ·용자로 인식하여 화상 강의        | 10 <u>ě</u> ž do                                                                                                   |
| 시작 시 비밀번호가 포함된         | ☑ 콜럼 체크 대상에 포함 플립인정 비플 90 %                                                                                        |
| 가 링크가 학생에게 자동          | * 대학원 전형 시간 대비 누석 참가 시간 가준                                                                                         |
| 선소되기 때문에 변드리           | 솔프 치리를 위한 주치 치시(HA) 신내                                                                                             |
|                        | 1科林 🖌                                                                                                    |
| 간내하시지 않아도 뇝니다.         | 1차씨 🗸                                                                                                    |

STEP BY STEP 👪 4. **화상 강의 제목**을 입력합니다. 5. **호스트(교수자)**를 선택합니다. 6. **화상 강의 시작 일시**를 지정합니다. 7. **강의 예정 진행 시간**을 설정합니다. 8. 회의 옵션을 설정합니다. 9. 강의 시작 시 학습자에게 알림 메시지 발송 여부를 설정합니다. 10. 예약한 화상 강의의 출결 및 지각 설정 여부와 각각의 인정 비율을 설정합니다. • 출결 체크 대상일 경우, 주차와 차시를 **선택**해야 합니다. 11. 강의 녹화 영상의 저장여부를 선택합니다. • 로컬 컴퓨터: PC에 저장

\_ 죄상 장의 진행 후 출결 정보가 LMS에 반영되기까지 보통 20~30분이 소요되며, 경우에 따라서 그 이상의 시간이 소요될 수 있습니다.)

4. 화상 강의가 끝나면 **[화상 강의 다시 시작하기]** 버튼이 보라색으로 활성화 되고, 하단의 **[출결 기록 확인]** 버튼을 클릭하여 출결 기록을 확인합니다.

3. 'Zoom Meetings을(를) 여시겠습니까?' 라는 알람 창이 팝업되면 [Zoom Meetings 열기]를 클릭합니다.

2. [호스트로 입장] 버튼(파란색)을 클릭하여 화상 강의를 시작합니다.

1. **[주차학습]** 메뉴를 클릭하여, 예약한 화상 강의를 선택합니다.

#### STEP BY STEP 🗳

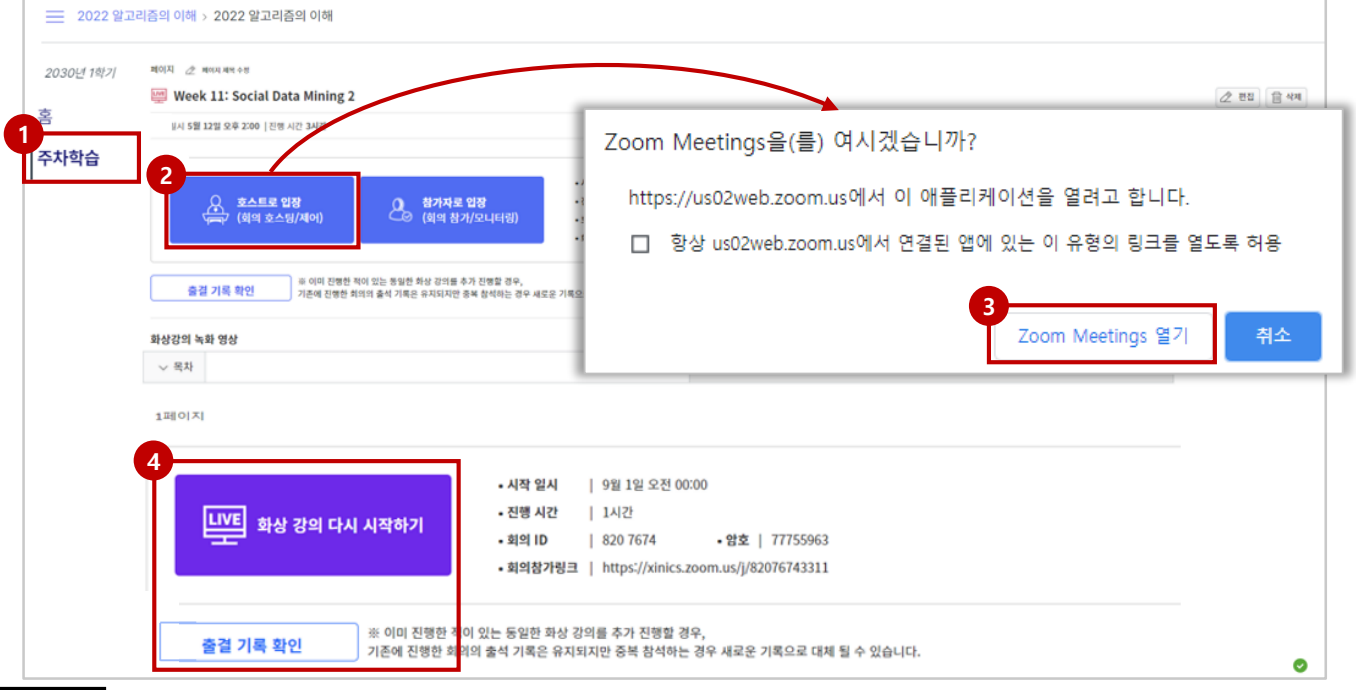

화상강의 시작 생성한 실시간 화상 강의(Zoom)를 시작할 수 있습니다.

화상강의 | 화상강의 시작 ZoomX의 구성과 기능을 확인합니다.

CAU

### 스피커/오디오 테스트

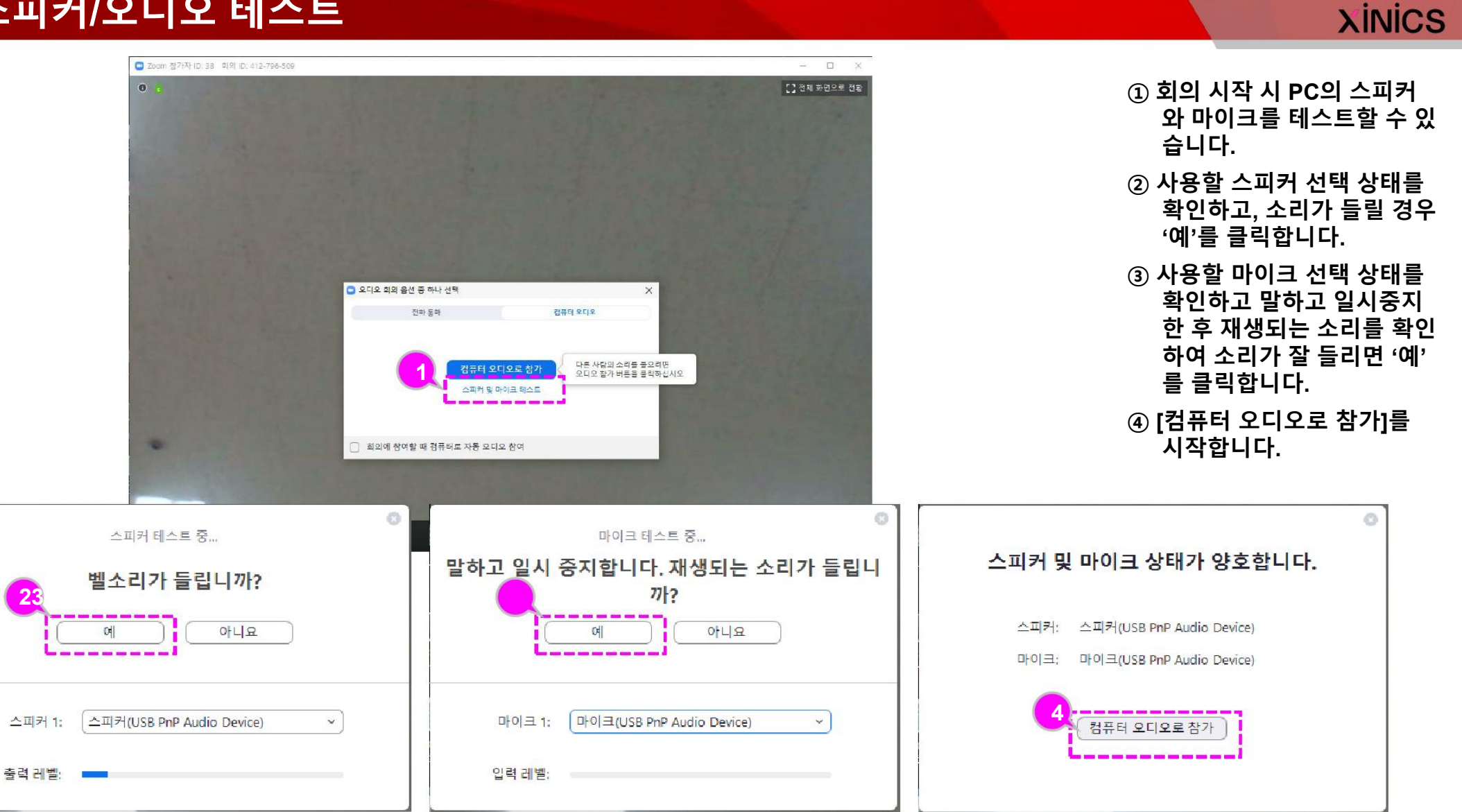

CAU

O Zoom 회의 ID: 412-796-509

🗿 🔒 🖡 비디오 고정 하저

Hyunkyung Lee

**□**• ∧

비디오 증지

35 <sup>2</sup> 참가자 관리

음+ 초대

참가자 보기

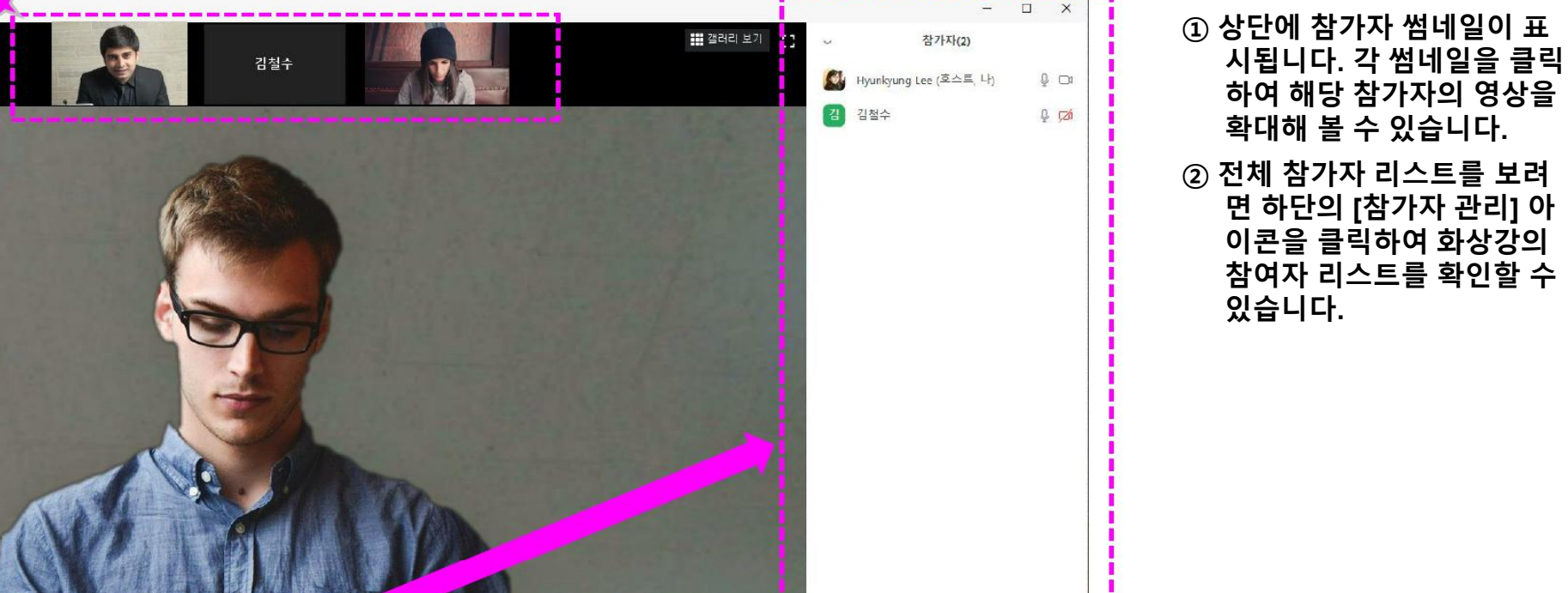

모두 음소거 모두 음소거 해제

더보기 ~

•

반음

기를

채팅

1

화면 공유

② 전체 참가자 리스트를 보려 면 하단의 [참가자 관리] 아 이콘을 클릭하여 화상강의 참여자 리스트를 확인할 수

CAU

화면 공유

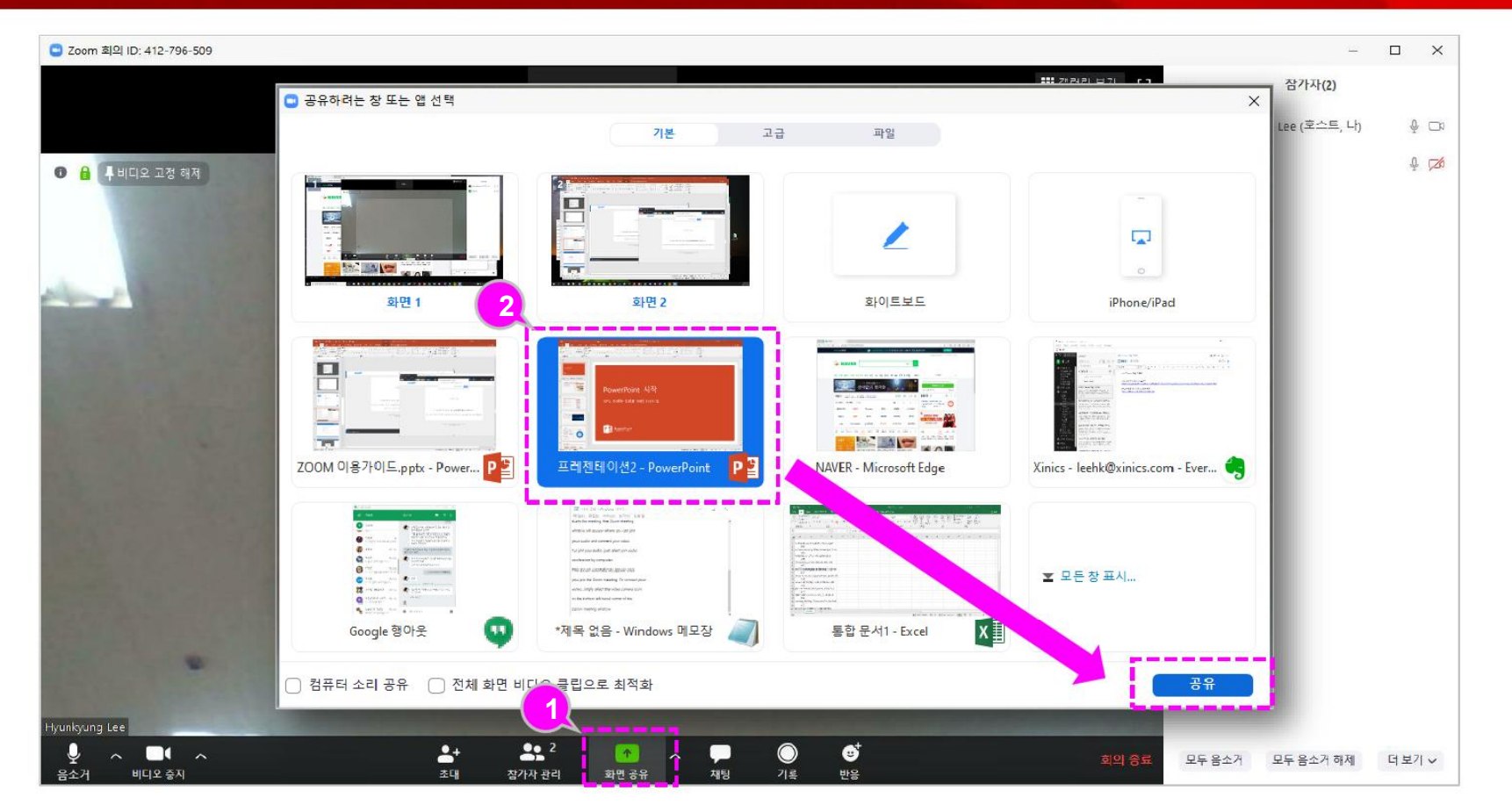

## XINICS

- ① 하단의 [화면 공유]를 클릭 하면 공유할 수 있는 창 선 택 화면이 나타납니다
- ② 열려 있는 창 중 공유할 화 면을 선택하여 해당 화면을 참가자에게 공유합니다.

CAU

### 화면 공유 상태 표시 / 공유 중지

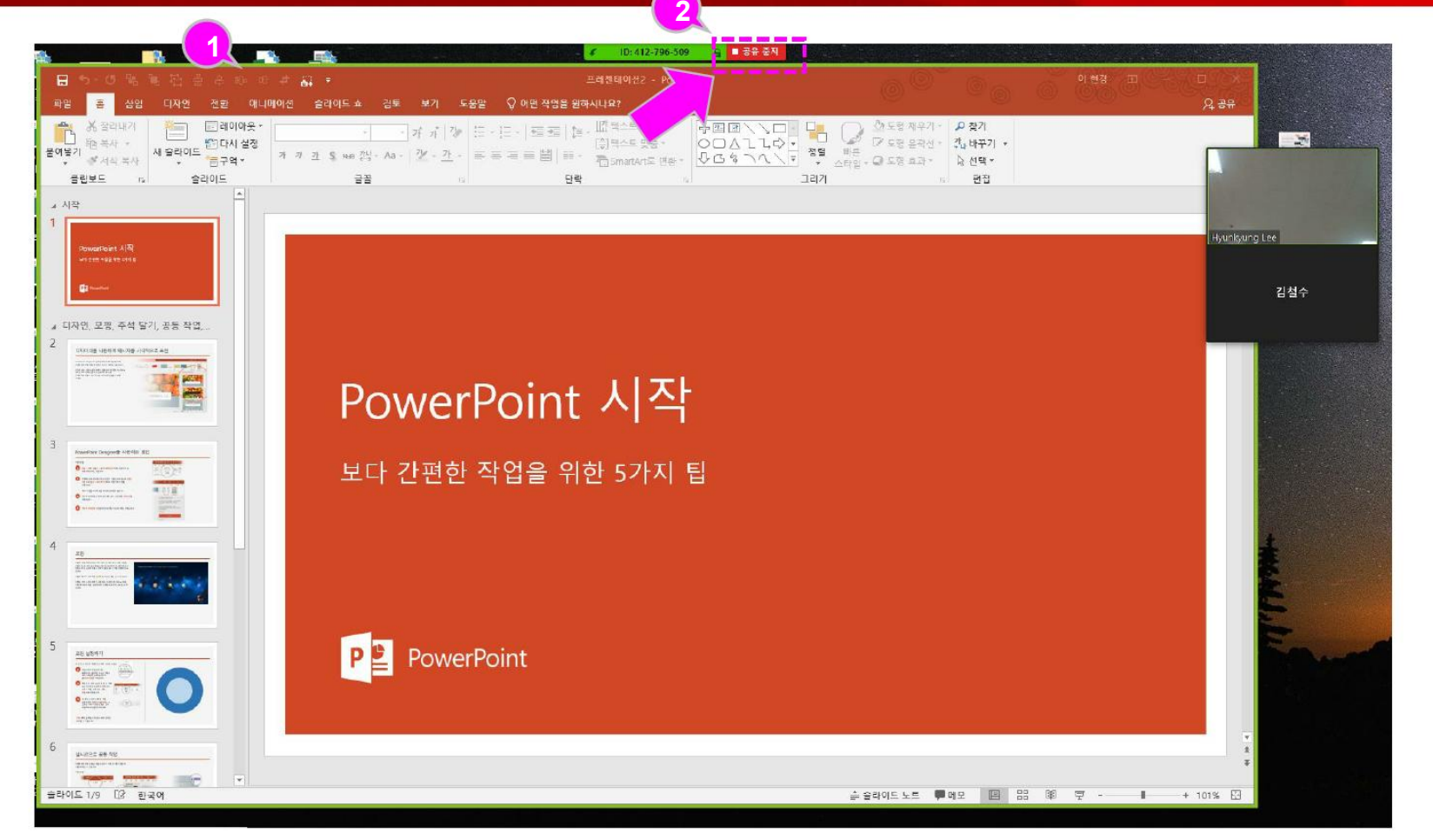

XINICS

- 공유되는 화면이 초록색 테 두리로 공유 상태임을 표시 합니다.
- ② 공유하던 화면을 중지하려 면 상단의 공유 중지를 클릭 합니다.

CALL

### 화면 공유 추가 기능

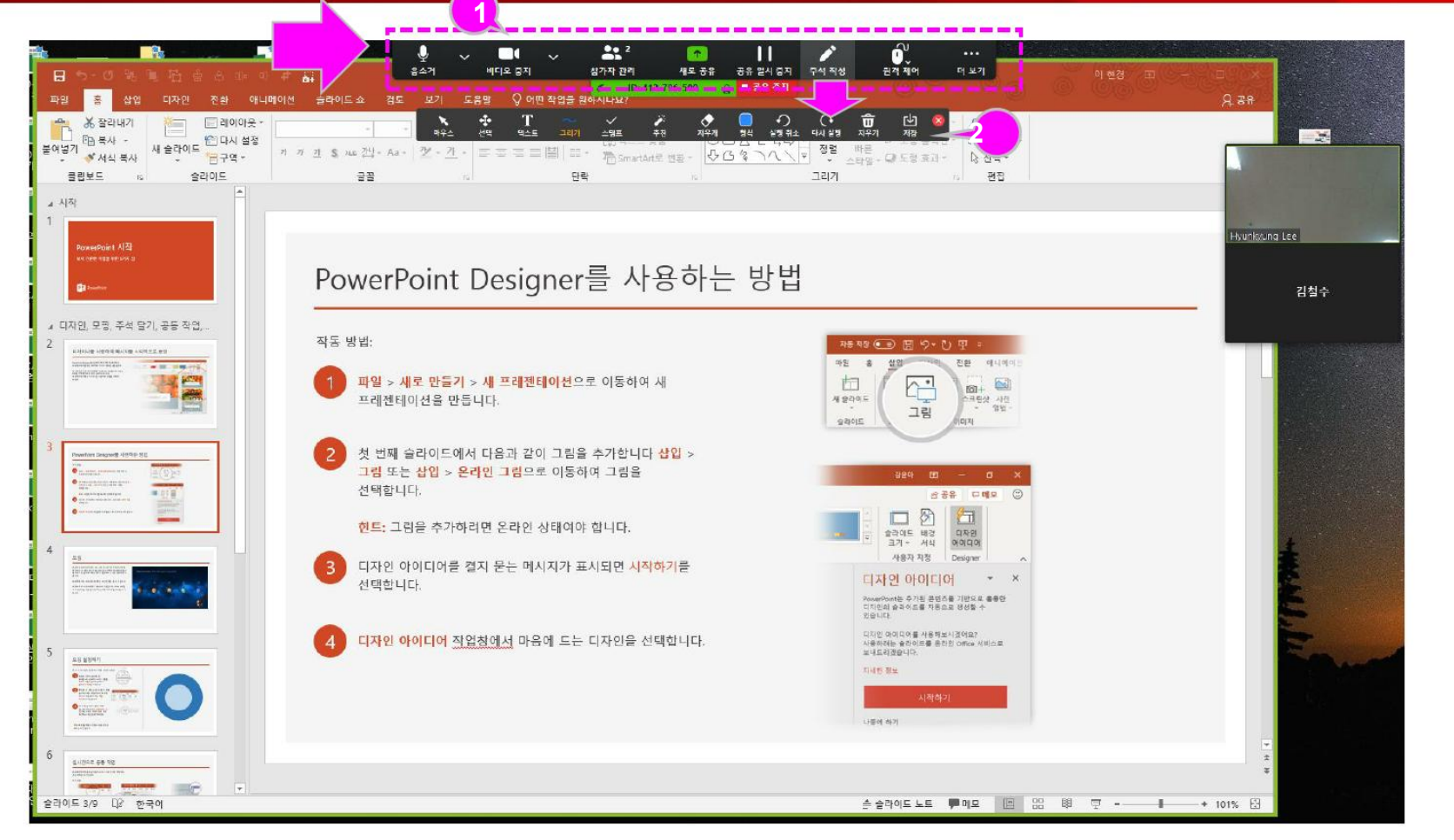

XINICS

- 화면 공유 중 상단으로 마우 스를 이동하면 화상강의 제 어 기능과 함께 주석 작성 등의 부가 기능이 나타납니 다.
- ② 주석 작성을 선택하여 공유 중인 화면 상에 텍스트나 판 서를 추가하여 설명할 수 있 습니다.

CAU

#### LearningX Guide

녹화하기

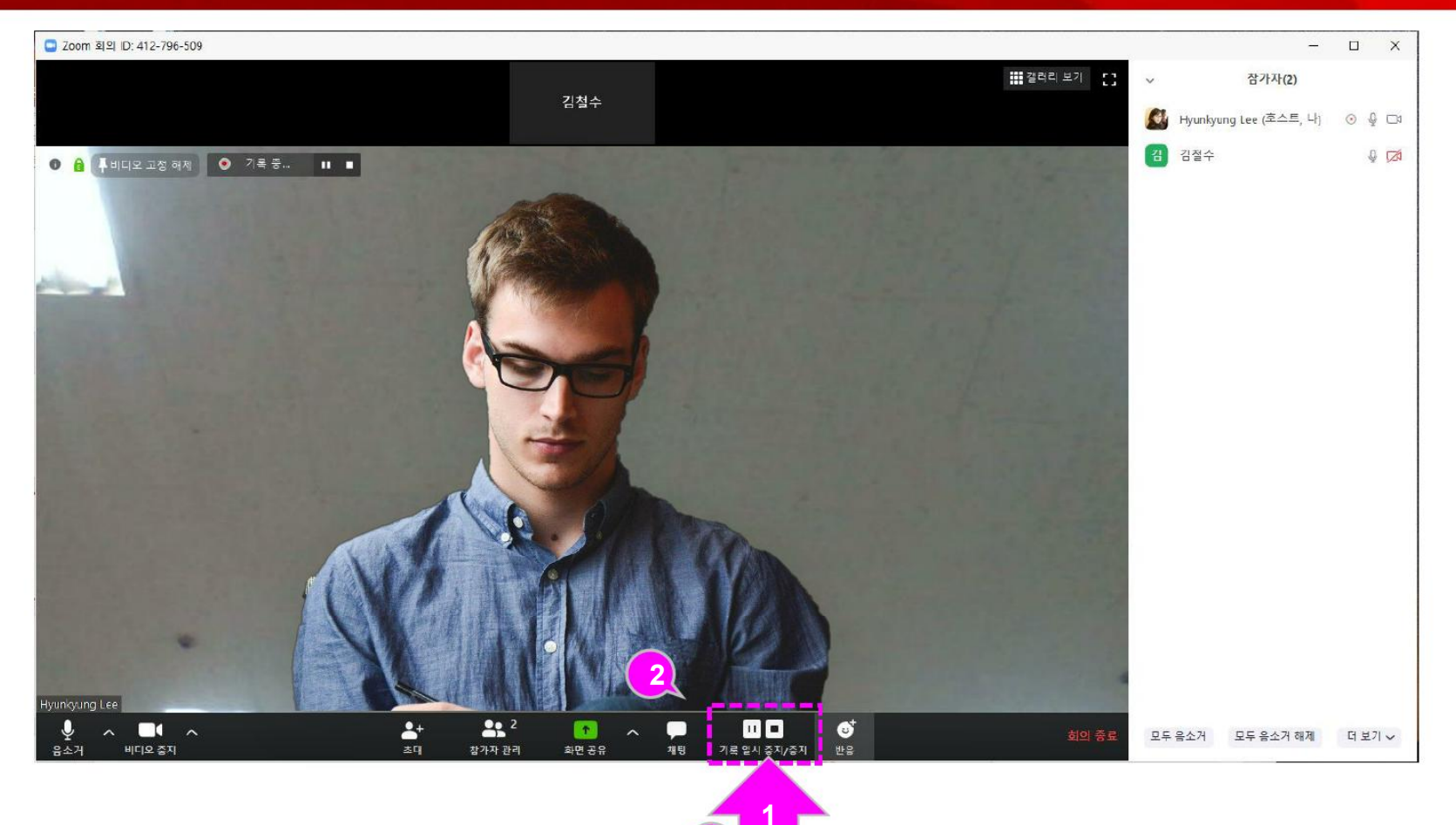

 $\bigcirc$ 

기로

**소:** 1 참가자 관리 · 설문조사

<u>수</u> 화면 공유

**≗**+ ≊¶

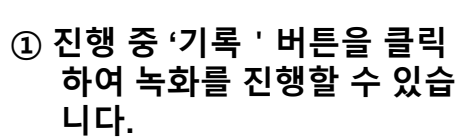

② 녹화를 일시정지하거나 중 지할 수 있습니다.

CAU

회의 종료

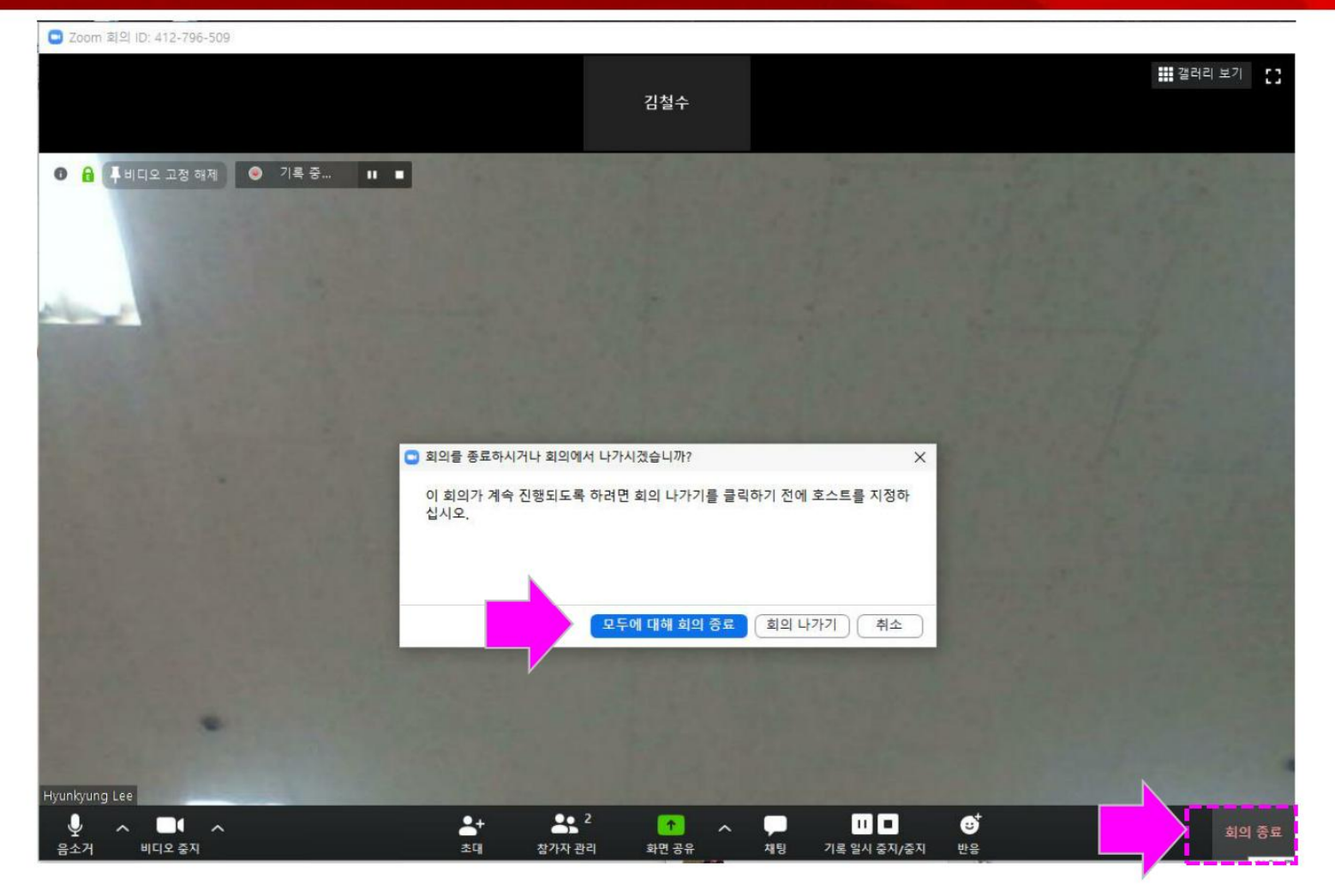

XINICS

 화상강의를 마치려면 [회의 종료]를 선택합니다.
 참가자를 포함하여 모두에 대해 회의 종료하려면 [모두에 대해 회의 종료]를 선택하여 종료합니다.

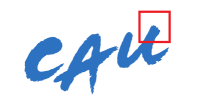

LearningX Guide

### 녹화한 경우 – 결과물 변환 및 자동 저장

| <ul> <li>■ Zoom 클라우드 회의</li> <li>▼ Zoom - Converting the meeting recordin</li> <li>■ Zoom - Converting the meeting recording</li> <li>■ Convert Me</li> <li>You have a recording t</li> <li>2% -</li> </ul> | eting Recordin                     | • <b>g</b><br>Stop Converting | ×                                          |              |        | (          | <ul> <li>) 녹화를 진형<br/>영상의 변환<br/>니다.</li> <li>) 탐색기의 [+<br/>더 내에 <u>회</u><br/><u>제목</u>으로 된<br/>과물이 저경</li> </ul> | !한 경우, 녹화<br>한 상태가 표시됩<br><u>란서&gt;zoom] 폴<br/>의 진행 일시와</u><br>릴 폴더에 녹화 결<br>당되어 있습니다. |
|----------------------------------------------------------------------------------------------------|------------------------------------|-------------------------------|--------------------------------------------|--------------|--------|------------|----------------------------------------------------------------------------------------------------|----------------------------------------------------------------------------------------|
| 버전:                                                                                                    | 4.6.4 (17409.0120)<br>📑 > 내 PC > 문 | 서 » zoom »                    | 2020-02-06 16.46.25 4                      | 회의 719040785 |        | 5 <b>√</b> | 2020-02-06 16                                                                                                    |                                                                                        |
|                                                                                                    |                                    | # ^ [<br>#<br>#<br>#          | 이름<br>eeeeeeeeeeeeeeeeeeeeeeeeeeeeeeeeeeee | # 제목         | 참여 음악가 | 앨범         |                                                                                                    |                                                                                        |
|                                                                                                    |                                    | A<br>A                        |                                            |              |        |            |                                                                                                    |                                                                                        |

CAU

### [참고] 시작 후 초대 시

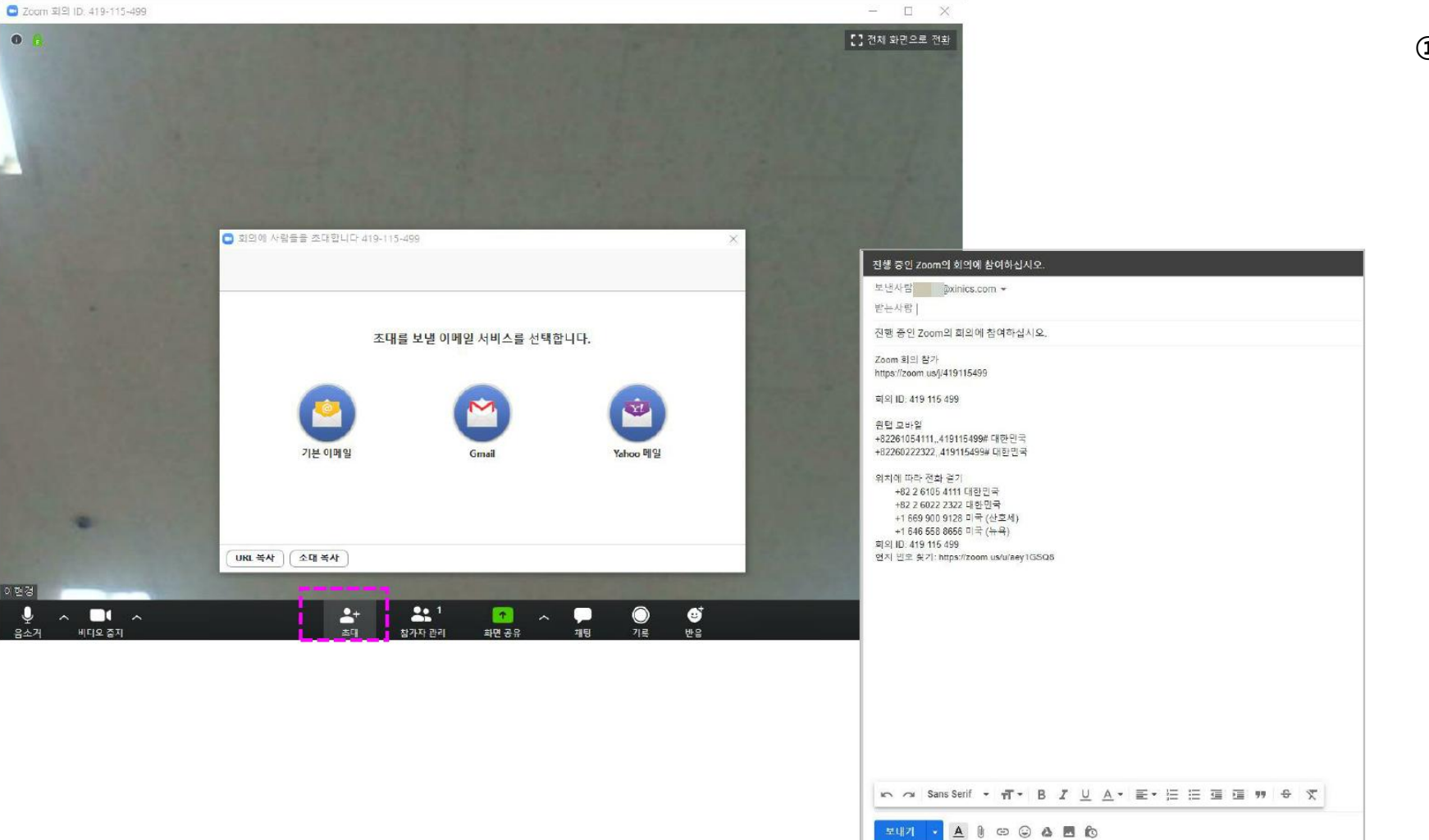

### XINICS

 화상강의 시작 후 초대 시 화면 하단의 [초대]를 클릭 하여 메일 등을 통해 초대를 진행할 수 있습니다.

CAUt

LearningX Guide

### [참고] 시작 후 오디오/비디오 설정 확인 및 조정

#### O Zoom 회의 ID: 412-796-509 🖸 Zoom 회의 ID: 412-796-509 0 0 🔒 마이크 선택 마이크 배열(Realtek(R) Audio) ✓ 마이크 (USB PnP Audio Device) 시스템과 동일 스피커 선택 LG IPS FULLHD(인텔(R) 디스플레이 오디오) ✓ 스피커(USB PnP Audio Device) 스피커(Realtek(R) Audio) 카메라 선택(Alt+N하여 전환) 시스템과 동일 ✓ 720p HD Camera VisioForge Network Source Video 스피커 & 마이크 테스트... VisioForge Virtual Camera 전화기 오디오로 전환.. 컴퓨터 오디오 나가기 비디오 설정... 오디오 설정... 가상 배경 선택 Hyunkyung <mark>소</mark>+ 초대 -1 Ų Ų -1 Ť -+ 1 비디오 중지 참가자 관리 화면 공유 음소거 비디오 중지 참가자 관리 화면 공유 음소7-

 시작 후 오디오/비디오 사용 여부 및 장치 변경 시 좌측 하단의 오디오/비디오 아이 콘을 선택해서 설정할 수 있 습니다.

CAU

LearningX Guide

### [참고] 설문조사 진행

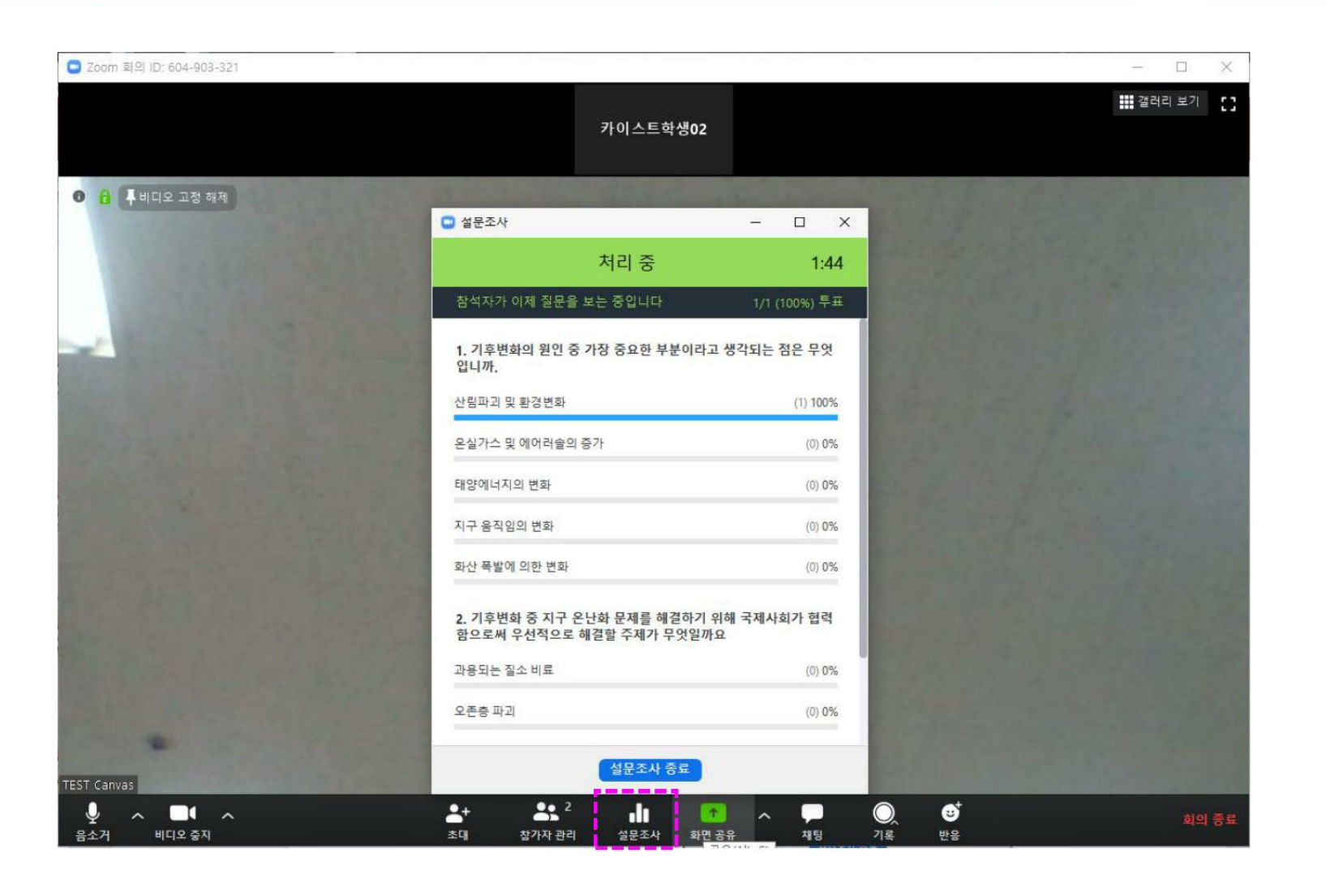

① 화면 하단의 '설문조사'를 클릭하여 화상강의/미팅 진 행 중 참가자들을 대상으로

한 설문조사를 실시하고 그 결과를 공유할 수 있습니다.

.

화상강의 |화상강의 출결 정책

ZoomX의 구성과 기능을 확인합니다.

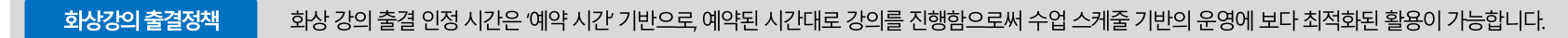

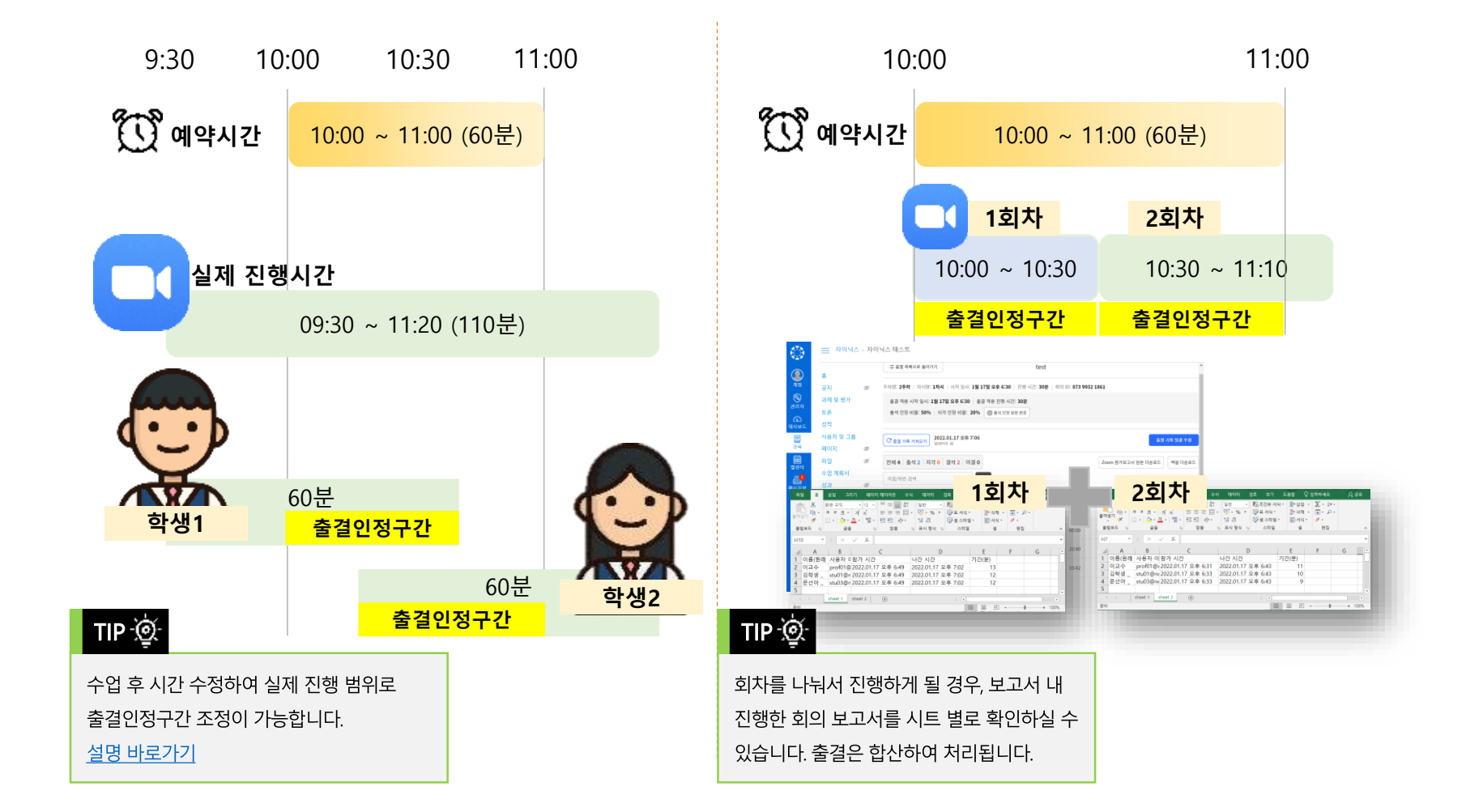

• 출석 대상 강의 시간 : 시작 일시, 진행 시간 ※ 화상 강의를 예약한 시간과 다르게 진행한 경우, 출석 대상 강의 시간 항목에서 시작일시와 진행시간을 조정합니다. 하단의 실제 진행시간을 참고할 수 있습니다.

• 지각 인정 비율 : 예악된 화상 강의 진행 시간 대비 참가한 시간을 기반으로 '지각'으로 인정할 비율

• 출석 인정 비율 : 예약된 화상 강의 진행 시간 대비 참가한 시간을 기반으로 '출석'으로 인정할 비율

2. 출석 인정할 시간이나 비율을 조정해야 하는 경우, 상단의 [출결 인정 설정 번경] 버튼을 클릭하여 출석 인정 비율을 설정합니다.

1. 과목 메뉴 [강의/출결]의 '강의' 탭을 클릭하여 진행한 화상 강의를 선택하고, [출결 기록 확인] 버튼을 클릭합니다.

#### STEP BY STEP 👫

| :☰ 출결 목록으로 돌아가기                                        |                                         |                                   | 1주차 1차시 회             | 상강의                                                                                                    |  |  |  |  |  |  |  |  |
|--------------------------------------------------------|-----------------------------------------|-----------------------------------|-----------------------|----------------------------------------------------------------------------------------------------|--|--|--|--|--|--|--|--|
| 주차명: <b>1주차</b>   차시명: <b>1차시</b>                      | 시작 일시: <b>1월 23일 오전 (</b>               | 0 <b>0:00   진행 시간: 1시간 0분   회</b> | 의 ID: 852 5982 2758   | 출석 인정 설정 변경 ×                                                                                           |  |  |  |  |  |  |  |  |
| 출결 적용 시작 일시: <b>1월 23</b><br>출석 인정 비율: <b>90%</b>   지격 | 일 오전 00:00 2 적용 진<br>1 인정 비율: 50 💭 🔅 출석 | 형 시간: <b>1시간 0분</b><br>인정 설정 변경   |                       | [주의] <b>출석 인정 비율/출석 대상 강의시간</b> 을 수정할 경우 조정된 기준에 따라 <mark>출결 기록이 일괄 재계산</mark> 됩니다.                     |  |  |  |  |  |  |  |  |
|                                                        |                                         |                                   |                       | 출석 인정 비율                                                                                                |  |  |  |  |  |  |  |  |
| C 출결 기록 가져오기 업데이                                       | <b>.01.27 오후 2:38</b><br>트 됨            |                                   |                       | 90         ※ 예약된 진행 시간 대비 참가한 시간을 기반으로 '출석'으로 인정할 비율을 설정합니다.<br>(1 ~100범위 내 정수 입력 가능)                   |  |  |  |  |  |  |  |  |
| 전체 3 출석 0 지각 0                                         | 결석 3 미결 0                               |                                   |                       | 지각 인정 비율                                                                                                |  |  |  |  |  |  |  |  |
| 이름/학번 검색                                               | 검색                                      |                                   |                       | 50         % 예약된 진행 시간 대비 참가한 시간을 기반으로 '지격'으로 인정할 비율을 설정합니다.           1         이상 - 출석 인정 비율 미만입력 가능) |  |  |  |  |  |  |  |  |
|                                                        |                                         |                                   |                       | 출석 대상 강의 시간 예약된 회의 정보 - 시작 일시: 1월 23일 오전 00:00   진행 시간: 1시간 0분                                          |  |  |  |  |  |  |  |  |
| 이름                                                     | 학번                                      | 소속                                | 출석 시작 일시              | 시작 일시 2022/01/23 × 0 : 0 ※ 하산 같이로 해야한 시간과 다르게 한순 이정 시간은 조정해야 한 것은 총선으로 이                                |  |  |  |  |  |  |  |  |
| stu03                                                  | stu03                                   |                                   | 2020.11.27 오<br>12:10 | 진행 시간 1 시간 0 분 정말 범위의 시작일시와 진행 시간을 입력하여 조정합니다.                                                          |  |  |  |  |  |  |  |  |
| 학생005                                                  | stu005                                  | -                                 | -                     | 실제 진행 시간 시작 2022.01.23 오후 6:59 - 종료 2022.01.23 오후 6:59 (0분)                                             |  |  |  |  |  |  |  |  |
| 학생02                                                   | stu02                                   |                                   | 2020.11.27 오<br>12:06 | 적용 닫기                                                                                                   |  |  |  |  |  |  |  |  |
|                                                        |                                         |                                   |                       |                                                                                                    |  |  |  |  |  |  |  |  |

출결 기록 확인

실시간 화상 강의의 출결 기록을 확인하고 출석 인정 설정을 변경할 수 있습니다.

화상강의 |화상강의 출결 기록

ZoomX의 구성과 기능을 확인합니다.

#### **출결 기록 확인** 실시간 화상 강의의 출결 기록을 확인할 수 있습니다.

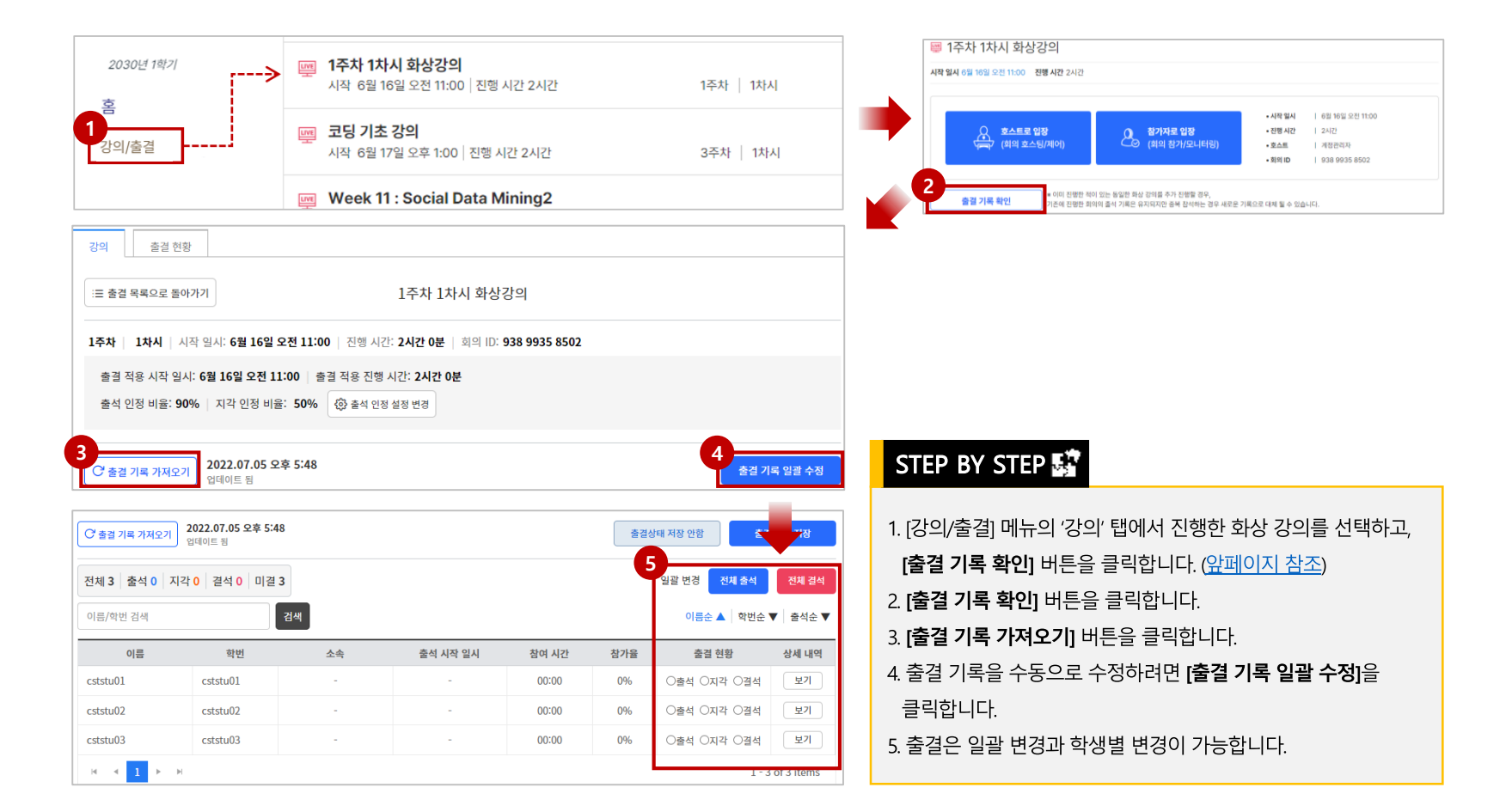

화상강의 |화상강의 출결 기록

ZoomX의 구성과 기능을 확인합니다.

출결 기록 확인

화상 강의 참가 시간을 기준으로 한 출석 체크 상태를 확인할 수 있습니다.

|            | 1.1   |                                                                                                    | 2325                                                                                                    | _                                                            |      |                                      |                                      |                                           |                                           |                       |             |      |                       |               |                          |             |                                    |                   |                 |                                                |            |                           |  |
|------------|-------|----------------------------------------------------------------------------------------------------|----------------------------------------------------------------------------------------------------|--------------------------------------------------------------|------|--------------------------------------|--------------------------------------|-------------------------------------------|-------------------------------------------|-----------------------|-------------|------|-----------------------|---------------|--------------------------|-------------|------------------------------------|-------------------|-----------------|------------------------------------------------|------------|---------------------------|--|
|            | 자시    | 6.93                                                                                                    | 학산                                                                                                    | \$9994                                                       | W21  |                                      |                                      |                                           |                                           |                       |             |      |                       |               |                          |             |                                    |                   |                 |                                                | i i        |                           |  |
| <b>-</b> - |       | 3 11 4                                                                                                    | ÷ 7                                                                                                    | 900 841                                                      | 24   | UNC 1                                | NH (7)                               | 1                                         | 3                                         | N 2                   | 2.02        | e3 2 |                       |               |                          |             |                                    |                   |                 |                                                |            |                           |  |
|            | 108.0 |                                                                                                    |                                                                                                    |                                                              | 0.0  |                                      |                                      |                                           |                                           |                       |             |      |                       |               |                          |             |                                    | A DEST MALER      | EARAND THE REAL | 1.20/H. C. C. C. C. C. C. C. C. C. C. C. C. C. | (          |                           |  |
| -          |       |                                                                                                    |                                                                                                    |                                                              |      |                                      |                                      |                                           |                                           |                       |             |      |                       |               |                          |             | 권노정 (stu05) 출                      | 결 상세 이력           |                 |                                                |            |                           |  |
|            | 0.525 | 715 28                                                                                                    | 1. <b>1</b> 1/271                                                                                         | C ATR. LA                                                    | 0058 | ST AL 9                              | 8.84                                 | 2.9-3                                     | 194.3                                     | 1.45.913              | 100.00      | 사용합니 | ų.                    |               |                          |             |                                    |                   |                 |                                                |            |                           |  |
|            |       |                                                                                                    |                                                                                                    |                                                              |      |                                      |                                      |                                           |                                           |                       | 2           |      |                       |               | <b>3주차 화상강의</b><br>화상 강의 |             | 시작 일시 : 10월 4일 오전 0<br>진행 시간 : 1시7 |                   |                 |                                                |            |                           |  |
|            |       |                                                                                                    | 9 <b>8</b> (                                                                                              | 92.2                                                         | 44   | 84                                   | 20                                   | 84                                        | -12                                       | 14                    | 1-2         | 2    | í I                   | 22            | 3                        | 2.2         | 학습 시간                              | 참여 시간             | 학습 현황 출결 상태     |                                                | 출결 상태 변경   |                           |  |
|            |       |                                                                                                    |                                                                                                    |                                                              |      |                                      |                                      |                                           |                                           | YDD.                  | -           | 100  | -                     | 908           | NDD                      | 3.86        | 00:00                              | 00:00             | -               | 결석                                             | 출석         | 지각 결석.                    |  |
|            |       | 2 1                                                                                                    | 102                                                                                                    | (0120                                                        |      |                                      | 80                                   | *                                         | 2                                         | •                     |             | -    | 1                     |               | -                        |             |                                    |                   |                 |                                                |            |                           |  |
|            |       |                                                                                                    |                                                                                                    | 100 C 1                                                      |      | 1.1                                  |                                      | 1                                         | 0                                         | •                     | 2           | S r  |                       |               | -                        |             | 상세 이력                              |                   |                 |                                                |            |                           |  |
|            |       | 1 8                                                                                                    | udd .                                                                                                    | -                                                            |      | 1.0                                  | 1.1                                  | 2.5                                       | 100                                       | -                     |             |      |                       |               |                          |             |                                    |                   |                 |                                                |            |                           |  |
|            |       | 1 8                                                                                                    | 5-8                                                                                                    | indi                                                         |      |                                      | 41                                   | 1                                         | 0                                         | •                     | 5           | - 1  | -                     | ~             |                          |             | 시                                  | 작 일시              |                 | 종료 일시                                          | 참여 시간      | 출결 구분                     |  |
|            |       | 2 0                                                                                                    | 613<br>54-8<br>6548                                                                                       | 16.45<br>10.05                                               |      | 4                                    | 0)<br>0)                             | 1                                         | 0                                         | •                     | ×           |      | •                     | ×             | •                        | -           | 시<br>10월 4                         | 작 일시<br>일 오후 5:19 |                 | 종료 일시<br>10월 4일 오후 5:19                        | 참여 시간      | 출결 구분<br>상태 변경 처리         |  |
|            |       | 2 0                                                                                                    |                                                                                                    | 19405<br>19405<br>19405<br>19402                             |      | 4                                    | 4)<br>4)<br>2)<br>4                  | 1 1                                       | 0<br>1<br>3<br>0                          | • • * *               | × 4 •       | •    | •                     | × • ×         |                          | •           | 시<br>10월 4                         | 작 일시<br>일 오후 5:19 |                 | 종료 일시<br>10월 4일 오후 5:19                        | 참여 시간<br>- | 출결 구분<br>상태 변경 처리<br>- 결석 |  |
|            |       | 2 0<br>3 3<br>4 9<br>5 4<br>6 8<br>7 0                                                                              |                                                                                                    | 10.05<br>10.05<br>10.05<br>10.05<br>10.05                    |      | 4<br>7<br>5<br>4                     | 0<br>0<br>2<br>0<br>2                | 1 1 1                                     | 0<br>1<br>3<br>0                          | • • • • • •           | × * •       | •    | •                     | × • × •       |                          | •           | 시 10월 4                            | 작 일시<br>일 오후 5:19 |                 | 종료 일시<br>10월 4일 오후 5:19                        | 참여 시간<br>- | 출결 구분<br>상태 변경 처리<br>- 결석 |  |
|            |       | 2 3<br>3 3<br>4 9<br>5 4<br>5 4<br>6 3<br>7 8<br>8 7                                                                | 612<br>54.8<br>698<br>698<br>698<br>698<br>698<br>898<br>899<br>899                                       | #u05<br>#u05<br>#u05<br>#u05<br>#u05<br>#u05                 |      | 8<br>4<br>3<br>5<br>4<br>5           | 0<br>0<br>2<br>0<br>2<br>1           | 1<br>3<br>3<br>3<br>4<br>1<br>5<br>1<br>1 | 0<br>1<br>3<br>0<br>1                     | •<br>×<br>×           | × 4 • •     | •    | 0<br>0<br>0<br>4      | × • × • •     |                          | •           | 시<br>10월 4<br>메모                   | 작 일시<br>일 오후 5:19 |                 | 종료 일시<br>10월 4일 오후 5:19                        | 참여 시간<br>- | 출결 구분<br>상태 변경 처리<br>- 결석 |  |
|            |       | 2 4<br>3 5<br>4 7<br>5 4<br>5 4<br>5 4<br>6 3<br>7 8<br>8 7<br>8 7<br>8 7<br>8 7<br>8 7<br>8 7<br>8 7<br>8 7<br>8 7 |                                                                                                    | 848<br>848<br>848<br>848<br>848<br>848<br>848<br>848         |      | 8<br>8<br>7<br>8<br>8<br>8<br>8      | 0<br>0<br>2<br>0<br>2<br>1<br>0      | 1<br>3<br>3<br>4<br>5<br>5<br>1           | 0<br>1<br>7<br>0<br>1<br>0                | •<br>×<br>×<br>•<br>• | × 4 0 0 4 0 | •    | 0<br>0<br>0<br>4<br>0 | × • × • • •   |                          | × × • • •   | 시<br>10월 4<br>메모                   | 작 열시<br>일 오후 5:19 |                 | 종료 일시<br>10월 4일 오후 5:19                        | 칩여 시간<br>- | 출결 구분<br>상태 변경 처리<br>- 걸석 |  |
|            |       | 2 4<br>3 3<br>4 9<br>5 4<br>5 4<br>6 3<br>7 4<br>7 4<br>7 4<br>7 4<br>7 4<br>7 4<br>7 4<br>7 4<br>7 4<br>7 4        | 443<br>529<br>709(24334<br>709(24334<br>709(24334<br>709<br>709<br>709<br>709<br>709<br>709<br>709<br>709 | thuk<br>thuk<br>thuk<br>thuk<br>thuk<br>thuk<br>thuk<br>thuk |      | 8<br>4<br>3<br>8<br>4<br>5<br>8<br>8 | 0<br>0<br>2<br>0<br>2<br>1<br>0<br>0 | 1<br>3<br>2<br>3<br>4<br>3<br>4<br>4      | 0<br>1<br>3<br>0<br>1<br>0<br>1<br>0<br>1 | •<br>×<br>×<br>•<br>• | × 4 0 0 4 0 | •    | 0<br>0<br>4<br>0<br>0 | X • X • • • • |                          | • • • • • • | 시<br>10일 4<br>메모                   | 작 멀시<br>일 오후 5:19 |                 | 종료 일시<br>10일 4일 오후 5:19                        | 참여 시간<br>- | 출결 구분<br>상태 변경 처리<br>- 골석 |  |

### EXPLANATION $\mathbb{Q}$

- [강의/출결] 메뉴의 '출결 현황' 탭에서 화상강의 출결 현황을 확인할 수 있습니다.
- 2. 개별 항목을 클릭하여 화상강의 출결 상세 기록을 확인할 수 있습니다.
  화상 강의 예약 시작 시간으로부터 진행 시간 기준으로 출석 여부를
- 체크합니다.
- 학내에서 설정한 출석 비율 이상 참가한 경우 자동으로 '출석'으로 처리됩니다.
- 여러 회차로 나눠 접속한 경우 상세 이력을 확인할 수 있습니다.